## Centralina DD7002B BRIDGE Istruzioni Di Configurazione

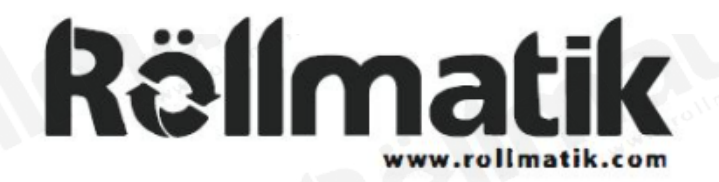

L'app Connector consente di controllare le installazioni motorizzate delle finestre tramite smartphone.

#### L'APP CONSENTE DI:

- Controllo individuale e di gruppo
- Controllo degli scenari
- Funzionalità timer
- Compatibile con i dispositivi Amazon Alexa e Google Home

#### COME INIZIARE:

Per controllare i tuoi sistemi di oscuramento motorizzati tramite l'app The Connector, dovrai avere:

- Scarica l'app gratuita tramite l'Apple App Store o dal Google Play Store.
- Acquistare uno o più bridge Wi-Fi a seconda delle dimensioni disponibili

### SPECIFICHE TECNICHE DEL WI-FI BRIDGE:

- Gamma di frequenza radio: ~60 piedi (senza ostacoli)
- Frequenza radio: 433 MHz
- ₩i-Fi: 2,4 GHz
- Potenza: 120 V CAy
- Solo per uso interno

### MIGLIORI PRATICHE DI CONFIGURAZIONE:

- Il bridge deve trovarsi nel raggio d'azione del segnale sia delle tende/tapparelle motorizzate che del router Wi-Fi.
- La rete Wi-Fi deve essere visibile.
- Negli ambienti con più punti di accesso wireless potrebbe essere necessario disattivarli tutti tranne uno.
- Potrebbe essere necessario disattivare temporaneamente le impostazioni di sicurezza.

### CAPACITÀ:

- Motori per Bridge: 30
- Posizioni per account: 5
- Bridge Wi-Fi Max per abitazione: 5
   Camere per abitazione: 20
- Scenari per abitazione: 20
- Timer per abitazione: 20

#### **APRIRE IL PACCO E:**

#### 1.Aprire il pacco

2.Collegare l'estremita USB del cavo di alimentazione nella presa di corrente

3.Collegare l'estremita micro dell'USB del cavo di alimentazione nel WiFi Bridge

4.Posiziona il bridge in una posizione centrale della casa e collegalo alla presa di corrente, potrebbe essere necessario sperimentare posizioni diverse per raggiungere le tende/tapparelle desiderate.

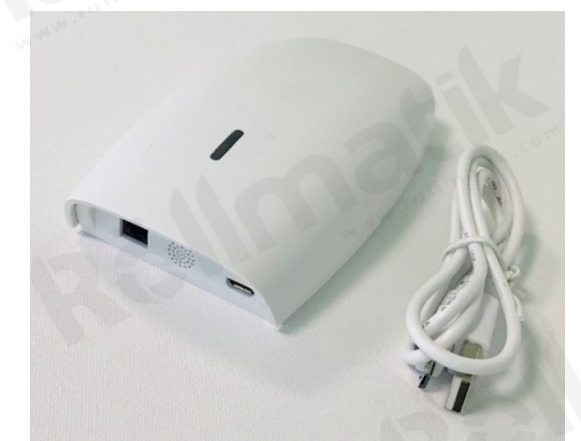

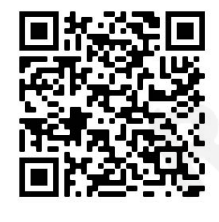

App Store

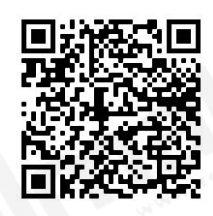

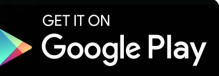

## IMPOSTAZIONI IN APP:

| STEP 1                           | STEP 2                                                                                                    | STEP 3                                                                                                    | STEP 4                                         |
|----------------------------------|----------------------------------------------------------------------------------------------------|----------------------------------------------------------------------------------------------------|------------------------------------------------|
| ○ ≏                              | 0                                                                                                    | c -                                                                                                    | o $\stackrel{\circ}{-}$                        |
| 0.40 ⊗ № 3 ~ .4 971∎<br>Sign in  | 0.46                                                                                                    | 0.46 & 441 \$*** al 95% #<br>Sign in                                                                                                    | 0.46 8-41 \$*** # 051#<br>Sign in              |
| 1                                | 1                                                                                                    | I com                                                                                                    | I I I I I I I I I I I I I I I I I I I          |
| Errynt Plossword                 | frigg: Personal                                                                                                    | fingal Desseard                                                                                                    | Conget Sessent                                 |
| Sign in<br>Express               | Sagrap                                                                                                    | Sign up                                                                                                    | Sign up                                        |
|                                  |                                                                                                    |                                                                                                    |                                                |
|                                  |                                                                                                    | and a second                                                                                                    |                                                |
|                                  |                                                                                                    | B S S S S S S S S S S S S S S S S S S S                                                                                                    |                                                |
|                                  |                                                                                                    |                                                                                                    |                                                |
|                                  |                                                                                                    |                                                                                                    |                                                |
| Aprire l'app mobile<br>Connector | Se richiesto, creare<br>un nuovo account                                                                                                    | Creare un nuovo account<br>con indirizzo email e                                                                                                    | Accedere con le credenziali<br>appena inserite |
|                                  |                                                                                                    | password                                                                                                    |                                                |
|                                  |                                                                                                    |                                                                                                    |                                                |
| STEP 5                           | STEP 6                                                                                                    | STEP 7                                                                                                    |                                                |
| STEP 5                           | STEP 6                                                                                                    | STEP 7                                                                                                    |                                                |
| STEP 5                           | STEP 6                                                                                                    | STEP 7                                                                                                    |                                                |
| STEP 5                           | STEP 6                                                                                                    | STEP 7                                                                                                    |                                                |
| STEP 5                           | STEP 6                                                                                                    | STEP 7                                                                                                    |                                                |
| STEP 5                           | STEP 6                                                                                                    | STEP 7                                                                                                    |                                                |
| STEP 5                           | STEP 6                                                                                                    | STEP 7                                                                                                    |                                                |
| STEP 5                           | STEP 6                                                                                                    | STEP 7                                                                                                    |                                                |
| STEP 5                           | STEP 6                                                                                                    | STEP 7                                                                                                    |                                                |
| STEP 5                           | STEP 6                                                                                                    | STEP 7                                                                                                    |                                                |
| STEP 5                           | STEP 6                                                                                                    | STEP 7                                                                                                    |                                                |
| STEP 5                           | STEP 6                                                                                                    | STEP 7         Image: Step 7         Image: Step 7         Image: |                                                |
| STEP 5                           | STEP 6         Image: State of the state of the stat | STEP 7         Image: Step 7         Image: Step 7         Image: |                                                |

# COME CONFIGURARE IL BRIDGE ALL'APP:

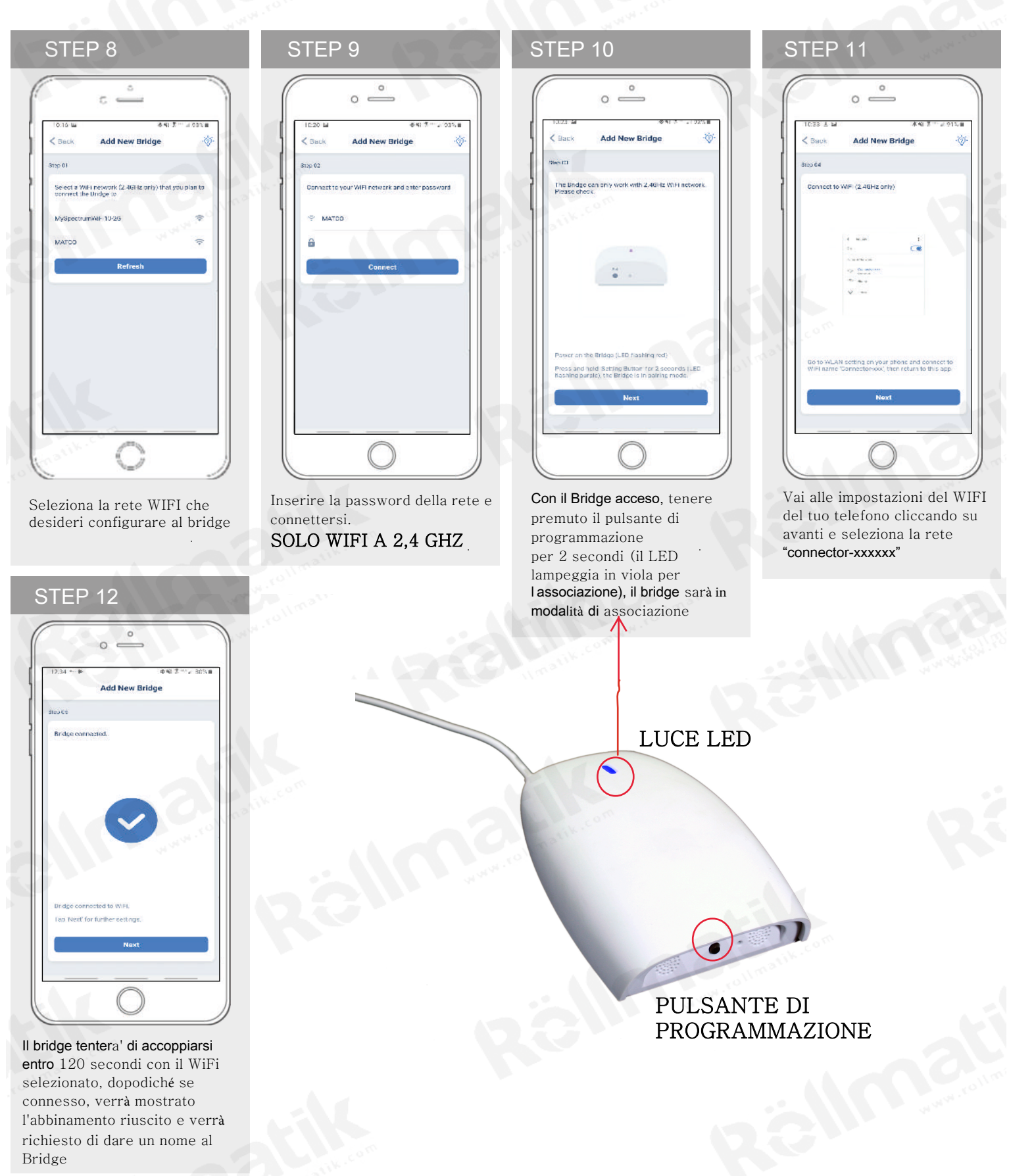

# COME CONNETTERE OGNI DISPOSITIVO ALL'APP:

![](_page_3_Picture_1.jpeg)

#### STEP 17

![](_page_3_Figure_3.jpeg)

Confermare il Bridge che si desidera associare al nuovo dispositivo Lif2 al. 441 3 \*\* 2.75, a Dack Add New Device Uses the Prove strendor use a remain page order. Part by Remain Jir out, places extern: Part by Motor By Remain

STEP 18

Selezionare il metodo preferito per abbinare il bridge al dispositivo DOOYA

![](_page_3_Picture_8.jpeg)

Nella schermata iniziale seleziona "Dispositivo", quindi seleziona l'icona "+" per aggiungere un nuovo dispositivo per tende/tapparelle

## COME COLLEGARE OGNI TENDA/TAPPARELLA ALL'APP

![](_page_4_Picture_1.jpeg)

## ABBINAMENTO COMPLETATO

Una volta associati i motori, l'applicazione ti porterà direttamente alla schermata del senso di rotazione ed infine nella schermata delle caratteristiche delle tende/tapparelle per modificare le impostazioni dedicate.

## MODIFICARE LE IMPOSTAZIONI SU OGNI TENDA/TAPPARELLA:

![](_page_4_Picture_5.jpeg)

selezionare un dispositivo. Nota: Il dispositivo verra posizionato in una stanza non assegnata fin quando non ne sara creata una nella pagina successiva 421 be Owners - record 421 be Owners - record Connector + Prevent O My House Shade of X 25/4 Connector - + Connector - + Connector -

Selezionare l'icona delle impostazioni nell'angolo in alto a sinistra

|                   | °               |    |
|-------------------|-----------------|----|
| 1:27 🖬            | 本報 第一回 75       | 58 |
| < Bauk            | Device Settings |    |
| leste Selicita    |                 |    |
| Name              | My House Shade  |    |
| Picture           | 1               |    |
| Bridge            | myHouse         |    |
| Room Gettings     |                 |    |
| Room              |                 | ÿ  |
| Timer Selfinge    |                 |    |
|                   | Add New Timer   | 0  |
| Position Scriings |                 |    |
| Top Position      | Caution         |    |
| Bottom Positie    | Caution!        |    |

Modifica il nome del dispositivo per personalizzare il tutto al meglio.

### ISTRUZIONI PER SCENARI ED IMPOSTAZIONI:

| ľ. | 144.04 | ς ≟        | 687 t                                    |   |
|----|--------|------------|------------------------------------------|---|
| ł  | = Conn | ector      | +                                        |   |
| [  | Room   | Scene      | limor                                    | ł |
| [  |        | Unassigned | an an an an an an an an an an an an an a | 1 |
| ľ  |        |            |                                          |   |
|    |        |            |                                          |   |
|    |        |            |                                          |   |
|    |        |            |                                          |   |

![](_page_5_Picture_2.jpeg)

0 \_

Una volta che tutte le tende/ tapparelle sono collegate all applicazione fai clic sulla scheda "Aggiungi Stanza". Seleziona l'icona "+" per aggiungere una nuova designazione di stanza Assegna un nome alla stanza, seleziona l'icona della stanza e clicca su "Fatto".

| 1.55 2             | Φ 40 次 <sup>™</sup> 과 73% # |
|--------------------|-----------------------------|
| = Connector        | +                           |
| Room Some          | Timer                       |
| Unassigned         | Ξ.                          |
| ⊗ ← MyHouse<br>50% | ×                           |
| <b>.</b>           |                             |
| a.                 | 100                         |
|                    |                             |
|                    |                             |
| <b>64</b> / 1      |                             |

Selezionare la stanza appena creata e selezionare l'icona di collocamento sulla destra per aggiungere una tenda/ tapparella collegata alla stanza.

![](_page_5_Picture_7.jpeg)

Selezionare "Scegli un dispositivo esistente" per selezionare i trattamenti dal menu a tendina da aggiungere alla stanza.

## IMPOSTAZIONI COMPLETATE.

La configurazione dell'applicazione mobile e l'associazione del prodotto sono ora complete, Le tende/tapparelle aggiunte alle stanze possono essere controllate simultaneamente dopo aver selezionato la stanza desiderata. Consultare le sezioni seguenti per istruzioni sulla creazione di scene, l'impostazione dei timer e la risoluzione dei problemi di associazione.

Una volta completato il processo di associazione del bridge WiFi e collegate tutte le tende/tapparelle all'applicazione, è possibile creare scene per impostare un trattamento o un gruppo di trattamenti ad altezze specifiche.

1. Nella barra dei menu in alto seleziona l'icona Scene, questo ti porterà alla homepage della scena.

2. Selezionare "Aggiungi nuova scena" per iniziare a programmare la scena desiderata.

3. Inserisci il nome della scena e seleziona un'immagine della scena dopodiche' cliccare su aggiungi dispositivo.

4. È possibile scegliere altezze personalizzate (in %) o impostare aperto/chiuso per tutte le tende/tapparelle selezionate.

5. Selezionare "Aggiungi nuovo dispositivo" per aggiungere il Bridge alla scena in fase di creazione.
6. Se personario impostore la persontuele dell'elterge del

6. Se necessario, impostare la percentuale dell'altezza del trattamento.

7. Seleziona "Fatto" per finalizzare la scena.

Puoi attivare la tua scena personalizzata andando al menu delle scene e premendo Start accanto al nome della scena desiderata. Se desideri impostare un timer programmato per attivare la tua scena o le singole tende/tapparelle, consulta la sezione successiva "Programmazione dei timer".

![](_page_5_Picture_20.jpeg)

![](_page_5_Picture_21.jpeg)

### CREARE SCENE:

Una volta completato il processo di associazione del bridge Wi-Fi e collegate tutte le tende/tapparelle all applicazione, e' possibile creare scene per impostare uno scenario o un gruppo di scenari ad altezze specifiche.

ti porterà alla homepage di Scene, quindi fai clic sul pulsante "+". 1. Nella barra dei menu in alto seleziona l'icona Scene, questo

2. Selezionare "Aggiungi nuova scena" per iniziare a

programmare la scena desiderata.

3. Inserisci il nome della scena e seleziona un'immagine della scena.

4. Seleziona "Aggiungi nuovo dispositivo" per aggiungere il tuo trattamento alla scena che stai creando.

5. È possibile scegliere altezze impostando lo stato di aperto/

chiuso per tutti i trattamenti selezionati.

6. Se necessario, impostare la percentuale dell'altezza dello scenario. (per motori finecorsa elettronici)

7. Seleziona "Fatto" per finalizzare la scena.

Puoi attivare la tua scena personalizzata andando al menu delle scene e premendo "Start" accanto al nome della scena desiderata, se desideri impostare un timer programmato per attivare la tua scena o le singole tende/tapparelle, consulta la sezione successiva "Programmazione dei timer".

### TIMER DI PROGRAMMAZIONE:

![](_page_6_Picture_13.jpeg)

| = Connector +    | ■ Connector +           | Back Add New Timer Done                                                                  |
|------------------|-------------------------|------------------------------------------------------------------------------------------|
| Room Scene Timer | Noort Noort Timer       | Danies Static ge<br>My Ranc Dack<br>Tope<br>Tope<br>Tope<br>Tope<br>Tope<br>Tope<br>Tope |
|                  |                         | Timer Faltery<br>Freevi<br>Go M To N TO E So<br>Trans Surphis Subst                      |
| WWW.FOIL         | < www.                  | 17 29                                                                                    |
|                  | Belle Tind<br>Bark line |                                                                                          |

È possibile programmare i timer per attivare il funzionamento specifico delle tende e delle scene nei momenti desiderati durante il giorno.

Nella barra dei menu in alto seleziona l'icona Timer, questo ti porterà alla homepage di Timer.

- Seleziona "Aggiungi nuovo timer" per iniziare a programmare il timer desiderato
   Seleziona "Aggiungi timer dispositivo" o "Aggiungi timer scena".
   Inserisci il nome del timer e seleziona un'immagine per il timer.

Aggiungi i dispositivi o le scene che desideri azionare.

6. Impostare l'ora in cui si desidera che il timer attivi il controllo delle tende/tapparelle per alzarle o abbassarle.

7. Seleziona i giorni in cui desideri che il timer funzioni (il punto nero indica che il timer si ripeterà in quel giorno).

8. Seleziona "Fatto" per finalizzare il timer.

Puoi accendere o spegnere il timer per adattarlo alle modifiche della tua programmazione regolare, fai scorrere il selettore on/off nella home page del Timer accanto a il timer desiderato per attivare o disattivare il controllo basato sul tempo.

#### **INDICAZIONI LED:**

| COLOR         | RESPONSE          | STATUS                                                                                 |
|---------------|-------------------|----------------------------------------------------------------------------------------|
|               | Lampeggia 2 Volte | Accensione                                                                             |
|               |                   |                                                                                        |
| Rosso         | Lampeggia 3 Volte | Il bridge WiFi è stato reimpostato<br>per la configurazione manuale                    |
| wew root      | Acceso            | L'app e' connessa al WiFi Bridge                                                       |
| Blu           |                   |                                                                                        |
|               | Lampeggio         | Il WiFi Bridge è connesso al<br>router WiFi (senza nessuna<br>connessione cloud)       |
| Giallo        |                   |                                                                                        |
|               | Lampeggio Fisso   | Il WiFi Bridge non è connesso al<br>WiFi e sta cercando attivamente<br>un segnale WiFi |
| Viola         |                   |                                                                                        |
| a rollmatik.c | Lampeggio         | Il firmware del WiFi Bridge è in<br>fase di aggiornamento                              |
| Verde         |                   | w.rollmatt.                                                                            |

#### **RISOLUZIONE DEI PROBLEMI:**

Gli scenari seguenti sono problemi comuni che possono causare problemi di connettività durante il processo di associazione del bridge Wi-Fi. Se non riesci a connettere il Bridge WiFi alla tua rete, fai riferimento ai seguenti problemi più comuni all'associazione:

NON RIESCO A CONNETTERMI ALLA MIA RETE WI-FI NASCOSTA.

Wi-Fi Bridge al momento non supporta l'associazione con reti nascoste. Per connettersi a una rete nascosta, sarà necessario mostrare la rete. Una volta completato il processo di associazione di rete, è possibile nascondere nuovamente la rete e Wi-Fi Bridge funzionerà senza problemi.

HO PIÙ PUNTI DI ACCESSO E NON RIESCO A COMPLETARE IL PROCESSO DI ASSOCIAZIONE.

Se hai più punti di accesso wireless, ti consigliamo di disattivarli tutti tranne uno per completare il processo di associazione di rete. Una volta completato, puoi attivare tutti i punti di accesso wireless e il Wi-Fi Bridge funzionerà senza problemi.

NON RIESCO A CONNETTERMI ALLA MIA RETE WI-FI A 5 GHZ.

Wi-Fi Bridge al momento non supporta il funzionamento su una rete a 5 GHz. Funziona su una rete a 2,4 GHz. La maggior parte dei router sono dual band e possono supportare entrambe le configurazioni di rete. Assicurati che la banda a 2,4 GHz sia attivata nelle impostazioni del tuo router wireless.

LE IMPOSTAZIONI DI SICUREZZA DELLA RETE INTERFERISCONO CON IL PROCESSO DI CONFIGURAZIONE.

Alcune aziende o grandi uffici aziendali hanno impostazioni di sicurezza di rete più avanzate rispetto al tipico proprietario di casa. Se stai configurando in questo ambiente, consulta il tuo amministratore di rete. Potrebbe essere necessario abilitare la comunicazione tra dispositivi. Una soluzione è quella di utilizzare un dispositivo con una connessione dati mobile disponibile in background per completare il processo di configurazione.

IL MIO BRIDGE WI-FI NON FUNZIONA IN MODO COSTANTE.

Ci sono molte cose che possono interferire con la comunicazione radio utilizzata dal Wi-Fi Bridge. Prova a posizionare il Wi-Fi Bridge in una posizione diversa e/o più vicino all'ombra per migliorare le prestazioni. A causa dei diversi livelli di interferenza, potrebbe essere necessario acquistare altri Wi-Fi bridge per estendere la copertura in tutta la tua posizione.